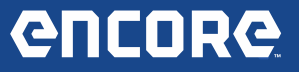

# **Encore Release Notes**

### Version 1.3.1.14

### **Overview:**

The new Encore software version 1.3.1.14 now supports Bluetooth integration with the **3834T TPR TPMS Tool** kit which can be used during Tire Pressure Sensor Registration Special Tests. Heavy Duty Standard support is also added with the purchase of a **3895-07 Heavy Duty Starter Kit** (includes Software Security Card and cables). This release also includes selected highlights of new features, fixed defects reported by technician, and improvements. You may notice many more in the software that are just too numerous to identify individually. Many thanks for the useful feedback we are receiving. More coverage and enhancements are on the way!

### New Features:

### **TPR Tool Support:**

Please be sure to download the latest firmware for your TPR TPMS Tool from <u>www.tpmsupdates.com</u> to ensure you have the most up to date Coverage and Fixes for your TPR Tool.

The TPR TPMS Tool version 5.2 software update includes:

- New coverage for 2013 and 2014 vehicles
- Updated EZ-Sensor and Redi Sensor coverage
- Low Battery indicator added during programming

If you have already purchased a TPR TPMS tool you can now use the TPR with Encore. There is no subscription authorization code needed to use the TPR and the TPMS software on Encore. If additional TPR TPMS tools are needed the correct kit to order is 3834T.

To enable a TPR TPMS tool on your Encore, follow the instructions below:

Θ

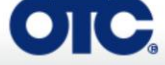

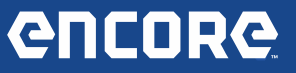

To use the TPR tool, you must first pair it in the Bluetooth Settings screen. From the Home Screen, pull down the Android options by swiping down from the top right portion of the screen. Tap "Settings" to bring up the Android Settings screen:

|    |     |                  |   |   | ♥ 🛔 4:21 |
|----|-----|------------------|---|---|----------|
| 14 | Se  | ettings          |   |   |          |
|    | win | ELESS & NETWORKS |   |   |          |
|    | ٠   | Wi-Fi            |   |   | ON       |
|    | 0   | Bluetooth        |   |   | ON       |
|    | 0   | Data usage       |   |   |          |
|    |     | More_            |   |   |          |
|    | DEV | NCE              |   |   |          |
|    | ٠   | Sound            |   |   |          |
|    | 0   | Display          |   |   |          |
|    | =   | Storage          |   |   |          |
|    | ٩   | Battery          |   |   |          |
|    |     |                  | ÷ | 8 |          |

Ensure Bluetooth is turned on then select "Bluetooth" to bring up the Bluetooth screen. Ensure the TPR tool is turned on and that "Standard BT" is selected. On the Bluetooth screen select "SEARCH FOR DEVICES". When complete, the TPR device should be listed under "AVAILABLE DEVICES":

|          |                                        |   |   |   |    | 0 🗇         | 4.2 |
|----------|----------------------------------------|---|---|---|----|-------------|-----|
| ( 🛃 Blue | tooth                                  |   |   |   | ÓN | SEARCHING . |     |
| 口        | MRST<br>Only visible to paired devices |   |   |   |    |             |     |
| PAIRE    | DEVICES                                |   |   |   |    |             |     |
| Q        | PLT_B8TG0                              |   |   |   |    | ±₽          |     |
| 口        | SVCKZ-MPASZTOR                         |   |   |   |    | 蒜           |     |
| AVAIL    | ALLE DEVICES                           |   |   |   |    | c           |     |
| TPR_     | 535718                                 |   |   |   |    |             |     |
|          |                                        |   |   |   |    |             |     |
|          |                                        |   |   |   |    |             |     |
|          |                                        |   |   |   |    |             |     |
|          |                                        |   |   |   |    |             |     |
|          |                                        | Ĵ | Q | Ū |    |             |     |

(3)

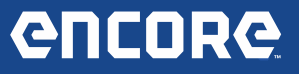

Select the TPR you want to pair with and input the pair code of "1234":

|                                                  |                                                                   |                |            | 8 🜩                        | <b>4:2</b> 3 |
|--------------------------------------------------|-------------------------------------------------------------------|----------------|------------|----------------------------|--------------|
| Bluetooth                                        |                                                                   |                |            |                            |              |
| MRST<br>Only visible to paired<br>PAIRED DEVICES | i Bluetooth pairing req                                           | juest          |            |                            |              |
| PLT_BBTGO                                        | To pair with:<br>TPR_535718                                       |                |            | - <u>+</u><br>+ <u>+</u> - |              |
| SVCKZ-MPASZ                                      | Type the device's required PIN:                                   |                |            |                            |              |
|                                                  | 1234<br>Usually 0000 or 1234                                      |                |            |                            |              |
|                                                  | PIN contains letters or symbols<br>You may also need to type this | PIN on the oth | er device. |                            |              |
|                                                  | Cancel                                                            |                | ок         |                            |              |
|                                                  |                                                                   |                |            |                            |              |
|                                                  |                                                                   |                |            |                            |              |
|                                                  | ý L                                                               | $\Box$         |            |                            |              |

The Tire Pressure Sensor registration test will ask you if you want to use a TPR tool, but you can change the "Use TPR" setting in "Service & Settings" with the drop down box:

```
Always = Always use the TPR
```

Never = Never use the TPR

Ask during Test = Display a selection screen during the test:

| Careet        | Service & Settin     | ngs i            |
|---------------|----------------------|------------------|
|               | Application Settings |                  |
|               | Service              |                  |
| <b>II-0</b>   | Software Information | Demo Mode        |
| 0B<br>vehicle | Language             | Units of Measure |
| 2             | User Details         | Use TPR Always 👻 |
|               | Subscriptions        |                  |
| l mi          | Direct-Hit®          |                  |
|               | ¢                    |                  |

Θ

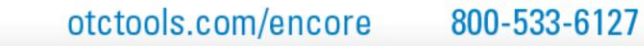

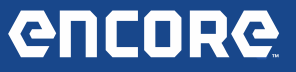

Selecting "Ask during Test" will display the following screen during the test:

|                           |                                                                                     | 2:59 |
|---------------------------|-------------------------------------------------------------------------------------|------|
| Current                   | SPECIAL TESTS<br>Tire Pressure Sensor Registration                                  | :    |
| Ð                         | Would you like to use a TPR?                                                        |      |
| Corolla<br>S 1.8<br>S 1.8 | if you pick 'Always' or 'Never', you can change the option from<br>Settings.<br>Yes | 1    |
| L.                        | Νο                                                                                  |      |
| RESSUR                    | Always                                                                              |      |
| TIRE PI                   | Never                                                                               |      |
| I                         | Emergency                                                                           | Stop |
|                           | Û Û                                                                                 |      |

NOTE: Selecting "Always" or "Never" will change your "Use TPR" setting in the "Service & Settings" screen.

#### Heavy Duty Support:

Heavy Duty Standard is now available with the purchase of the Heavy Duty Standard Kit 3895-07. This kit includes the 9-pin Deutsch cable, 6-pin Deutsch cable and a Security Card to unlock the software.

To enable Heavy Duty Standard on your Encore, you must obtain the 3895-07 Heavy Duty Standard Kit and enter the subscription code from the back of the HD Security Card as described below:

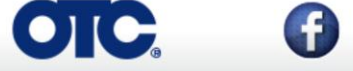

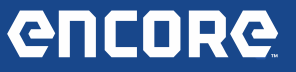

1. Turn the tool ON and verify it is connected to the internet. At the Home screen, select the **Service & Settings** button:

|                              |                   |                    |                               | 💎 💈 2:09 |
|------------------------------|-------------------|--------------------|-------------------------------|----------|
| Inactive                     | Search Google for |                    | Q,                            |          |
| OBD-II<br>No Vehicle Defined | Diagnostic Hub    | Maintenance Tests  | <b>Diagnostic Information</b> |          |
|                              | Browser           | Service & Settings |                               |          |
| Provide Bay R ≠ +            | Thu, 14 Aug 2014  |                    |                               |          |
|                              | ÷                 |                    |                               |          |

2. At the **Service & Settings** screen, tab on **Subscriptions** to retrieve the current subscriptions for this system:

|               |                      |                                              | 😴 🙆 2:14 |
|---------------|----------------------|----------------------------------------------|----------|
| Current       | Service &            | Settings                                     | I        |
|               | Application Settings | Please wait                                  |          |
|               | Service              |                                              |          |
| II-Q          | Software Information | Reading Subscription Data                    |          |
| OB<br>Vehicle | Language             |                                              |          |
| ZC            | User Details         |                                              |          |
|               | Subscriptions        |                                              |          |
|               | Direct-Hit®          | Enter Subscription Code Reload Subscriptions |          |
|               |                      |                                              |          |

Θ

You

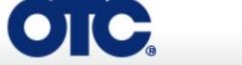

3. Tap the Enter Subscription Code button to input a new Product Subscription:

|                |                      |                                              | 🤝 💈 2:22 |
|----------------|----------------------|----------------------------------------------|----------|
| Current        | Service &            | Settings                                     | 1        |
|                | Application Settings | All Coverage Subscription: Expires 7/23/2015 |          |
|                | Service              |                                              |          |
| D-II           | Software Information |                                              |          |
| OB<br>Vehicle. | Language             |                                              |          |
| Ng             | User Details         |                                              |          |
|                | Subscriptions        |                                              |          |
|                | Direct-Hit®          | Enter Subscription Code Reload Subscriptions |          |
|                |                      |                                              |          |

4. Tap the edit box in the **Enter Subscription Code** box to activate a virtual keyboard. Use the keyboard to enter the Subscription Code found on the back side of the Security Card provided with your kit. Tap the **OK** button.

|            |             |            |   |            |             |        |        |          |   | 💎 💈 2:32 |
|------------|-------------|------------|---|------------|-------------|--------|--------|----------|---|----------|
|            |             |            |   |            |             |        |        |          |   |          |
|            | Application | n Settings | E | nter Subsc | ription Cod | e      |        |          |   |          |
|            | Service     |            |   |            |             |        | res 7, | /23/2015 |   |          |
| 3D-II      | Software Ir | nformation |   | ок         |             | Cancel |        |          |   |          |
| 01<br>Nicl | Longuaga    |            |   |            |             |        |        | _        |   |          |
| q          | w           | е          | r | t          | у           | u      | i      | 0        | р | ×        |
| -          | a s         | d          | f | g          | h           |        | j      | k I      |   | ←        |
| Ŷ          | z           | x          | C | V          | b           | n      | m      | !        | ? | ٥        |
| ?123       | 抖           | / @        |   |            |             |        |        | •        |   | :-)      |
|            |             |            | / | -          | $\Box$      | Ē      | בי     |          |   |          |

0

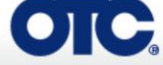

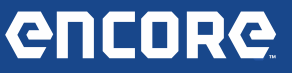

5. When authorization is successful, an Android message appears saying the "Subscription Successfully Activated" and the subscriptions are now visible and/or updated on the screen:

| Current        | Service &            | Settings                                     | <b>9 3:05</b> |
|----------------|----------------------|----------------------------------------------|---------------|
|                | Application Settings | Heavy Duty                                   |               |
|                | Service              | All Coverage Subscription: Expires 7/23/2016 |               |
| II-O           | Software Information |                                              |               |
| OB<br>Vehicle. | Language             |                                              |               |
| No             | User Details         |                                              |               |
|                | Subscriptions        | Subscription Successfully activated.         |               |
|                | Direct-Hit®          | Enter Subscription Code Reload Subscriptions |               |
|                |                      |                                              |               |

# Technician / Customer Reported Defect Fixes:

Θ

Added descriptive text to the First Use screens:

• "Start a 30 Day Use" screen:

OIC

| Register my Device Now   | Start a 30 Day Use                                                                                                    | End User License Agreement                                                                                                    |
|--------------------------|----------------------------------------------------------------------------------------------------|----------------------------------------------------------------------------------------------------|
| Register my Device Later | 1) Read & agree to the EULA.                                                                                                    | Software Product License Agreement<br>Copyright (c) 2013, Bosch Automotive Service<br>Solutions LLC. Rights Reserved                                                                                                    |
| Demo Mode                | 2) Setup Wi-Fi.                                                                                                    |                                                                                                    |
|                          |                                                                                                    | SOFTWARE PRODUCT AGREEMENT                                                                                                    |
|                          | Enabling 30 day use allows<br>time to register. The tool<br>can be used live on-car.<br>At the end of the 30 days, only<br>Demo Mode will be available<br>until the tool is registered. | IMPORTANT:Do not continue until you have<br>read this License Agreement. By clicking the I<br>Accept button (or authorizing any other perso<br>to do so),you accept the License Agreement<br>and are bound by its terms. If you are not sure<br>that you are authorized by your employer to<br>accept the Agreement.take this package to a |
|                          |                                                                                                    | I Agree                                                                                                    |

otctools.com/encore 800-533-6127

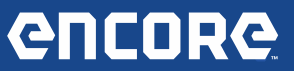

#### • "Enter Demo Mode" screen:

| Software Product License Agreement<br>Copyright (c) 2013, Bosch Automotive Service<br>Solutions LLC. Rights Reserved                                                                                                    |
|----------------------------------------------------------------------------------------------------|
|                                                                                                    |
| SOFTWARE PRODUCT AGREEMENT                                                                                                    |
| IMPORTANT:Do not continue until you have<br>read this License Agreement.By clicking the I<br>Accept button (or authorizing any other persor<br>to do so),you accept the License Agreement<br>and are bound by its terms.If you are not sure<br>that you are authorized by your employer to<br>accept the Agreement.take this package to a |
|                                                                                                    |

# Improvements:

# Fast Touch Website Support:

MotoLOGIC link is now available from the Fast Touch website:

| Fast Touch Websites |            | Michell | ALLIDATA |
|---------------------|------------|---------|----------|
| REPAIR INFORMATION  | 🔊 autodata |         |          |
|                     |            |         |          |

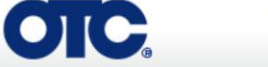

•

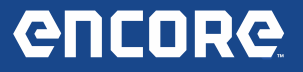

#### **Performance Improvements:**

- Data Item load times have been improved.
- DTC load times have been improved.
- Long term use of the DataStream has been significantly improved.
- Improved overall product stability and user feedback.

## Did You Know?

#### Encore's update process:

Encore's update process is fully automatic! No need to manually check for updates; however there are a few preconditions that must be met. Below are these simple conditions.

### **IMPORTANT NOTE:**

It is highly recommended to update the scan tool before use. This ensures the best user experience and vehicle coverage available.

### Q. When can the Encore be updated?

A. Encore scan tool can be updated when in Demo Mode as well as when registered.

### Q. What conditions are required to DOWNLOAD an update?

A. The Encore scan tool must be turned on and connected to the Internet.

- No external power required to download
- No minimum battery life required to download

Θ

• There is an indicator in the upper left corner of the screen illustrating a download is in progress.

Once the download is complete you will be prompted to install the update. External power is not required to download the update, but is required to install. (See "What conditions are required to Install an update?" below).

otctools.com/encore 800-533-6127

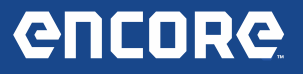

### Q. What conditions are required to INSTALL an update?

A. The following conditions are required to install a downloaded update:

- 1. The Encore scan tool must be connected to the internet to verify the downloaded software is the latest.
- 2. Ensure software is on the Home screen and that internet connection exists to receive the notification to Install New Update.
- 3. The Encore internal battery power must exceed 50%.
- 4. Encore scan tool must be connected to the AC Power supply or the 12 volt power adapter connected to the Power Port. Encore will not install an update when connected to power via the DLC cable port.

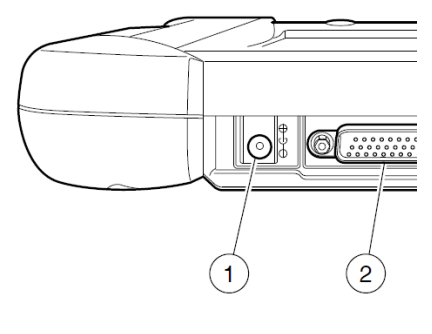

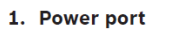

2. DLC cable port

### Q. How do I know the current version of Encore software?

A. From the Encore main menu screen select Service & Settings > Software Information > see Launcher version number.

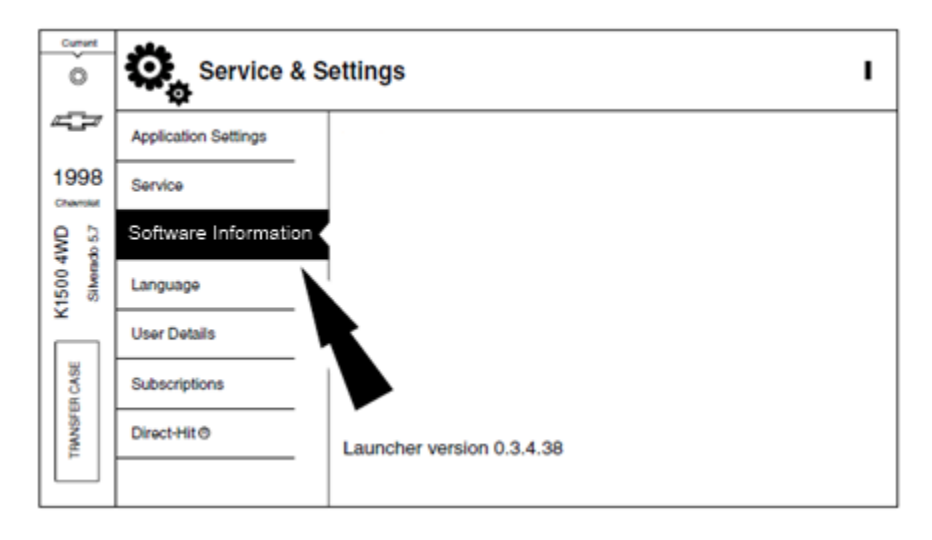